## Instruction for applicants,

1. Click Create new account and complete the registration form. Keep safe your username and password for future reference.

2. login the system using the username and password.

3. At the end of each essay question save your activity as NIC\_NO (as NIC\_No.JPG, NIC\_NO.PNG, NIC\_NO.DOC). Here NIC\_NO means your national identity card number. When saving the activity make sure that you use your own identity card number. (eg. 123456789V / 123456700765)

4. i. Select the icon **GIT Online Exam** in the Home Page to enter in to question paper.

ii. Select Enroll me icon which is under Self-Enrolment (student).

iii. At the end of answering prototype question paper select Finish Attempt and then click

Submit All and finish to confirm that you've finished answering. (Attention when exceeding the time

limit allocated, answering paper will be finished automatically)

iv. If needed, you can sit for these prototype questions more than once

5. If there are any doubts or suggestion please call 0112-787215 or 042-785779.

Or click Give a Feedback at the bottom of GIT 2018 web page and mention your comments &

suggestions.